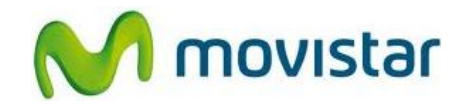

## Pasos para configurar una cuenta de correo Hotmail

(Las imágenes corresponden a la versión 5.0 del sistema operativo BlackBerry)

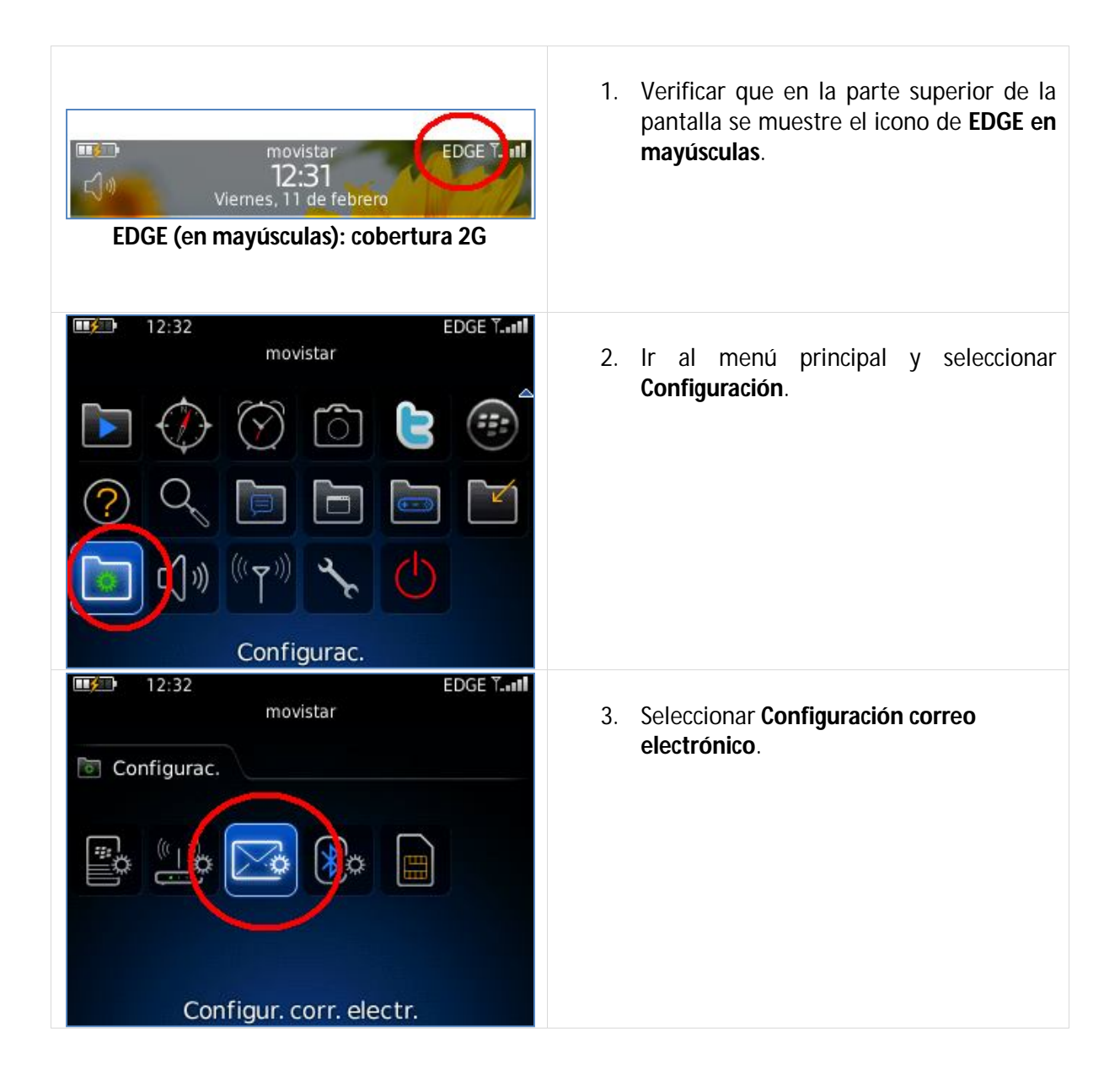

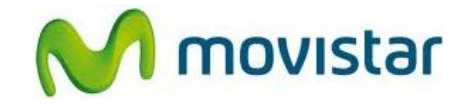

| Configuración del correo electr.          |                                                                                   |
|-------------------------------------------|-----------------------------------------------------------------------------------|
| ⊕ P AOL (AQL AIM)                         | <ol> <li>Seleccionar Windows Live y luego el<br/>dominio @hotmail.com.</li> </ol> |
| 😑 🤶 Windows Live                          |                                                                                   |
| @hotmail.com                              |                                                                                   |
| @msn.com<br>@live.com                     |                                                                                   |
| Otros                                     |                                                                                   |
| Cerrar < Atrás Siguien                    |                                                                                   |
| Configuración del correo electr.          |                                                                                   |
| Dirección de correo electrónico:          | 5. Se le pedirà información de su cuenta de                                       |
|                                           | Dirección de correo electrónico                                                   |
| Contrasena:                               | Contraseña                                                                        |
| Mostrar contraseña                        |                                                                                   |
|                                           | Presionar Siguiente.                                                              |
|                                           |                                                                                   |
|                                           |                                                                                   |
|                                           |                                                                                   |
| Cerrar < Atrás Siguien                    |                                                                                   |
| Confirmación de configuración de cuenta   |                                                                                   |
| Ha agregado correctamente                 | 6. Seleccionar <b>Aceptar</b> .                                                   |
| prueba.st@hotmail.com. Se ha              |                                                                                   |
| buzón de correo en la pantalla de inicio. |                                                                                   |
| Puede utilizar este buzón de correo para  |                                                                                   |
| enviar y recibir nuevo correo electrónico |                                                                                   |
| aesae ei dispositivo.                     |                                                                                   |
|                                           |                                                                                   |
| ļ                                         |                                                                                   |
| Aceptar                                   |                                                                                   |
|                                           |                                                                                   |

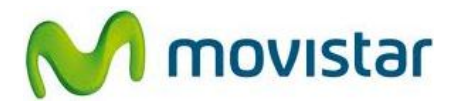

| Cuentas correo electrónico                                                                                                    | 7. Seleccionar <b>Cerrar</b> .                                                                                                    |
|----------------------------------------------------------------------------------------------------|----------------------------------------------------------------------------------------------------|
| Imin 12:36       1 Imin EDGE TIII         movistar         Vie, 11 de feb de 2011         Activation Server       12:34         Información de la cuenta de correo         Iue, 23 de dic de 2010            BlackBerry         Registro | <ol> <li>Finalmente verificar que en la bandeja de<br/>entrada de mensajes haya recibido un<br/>mensaje de Activation Server donde se<br/>indica que la cuenta se configuró<br/>correctamente.</li> </ol> |